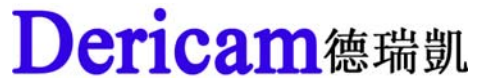

# **Quick Installation Guide**

## 2.0 Megapixel WiFi Waterproof IR IP Camera

### Model: H218W/H218

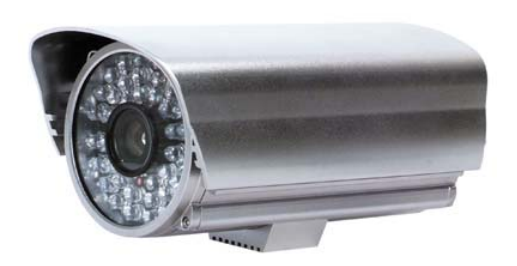

Wired Version: H218

Wireless Version: H218W

### **Package Contents**

- IR IP Camera 2.0 Megapixel
- Power Adapter 12V-3A
- Network Cable
- WiFi Antenna (Wireless Version H218W)
- CD-ROM with Setup Software and User Guide
- Quick Installation Guide

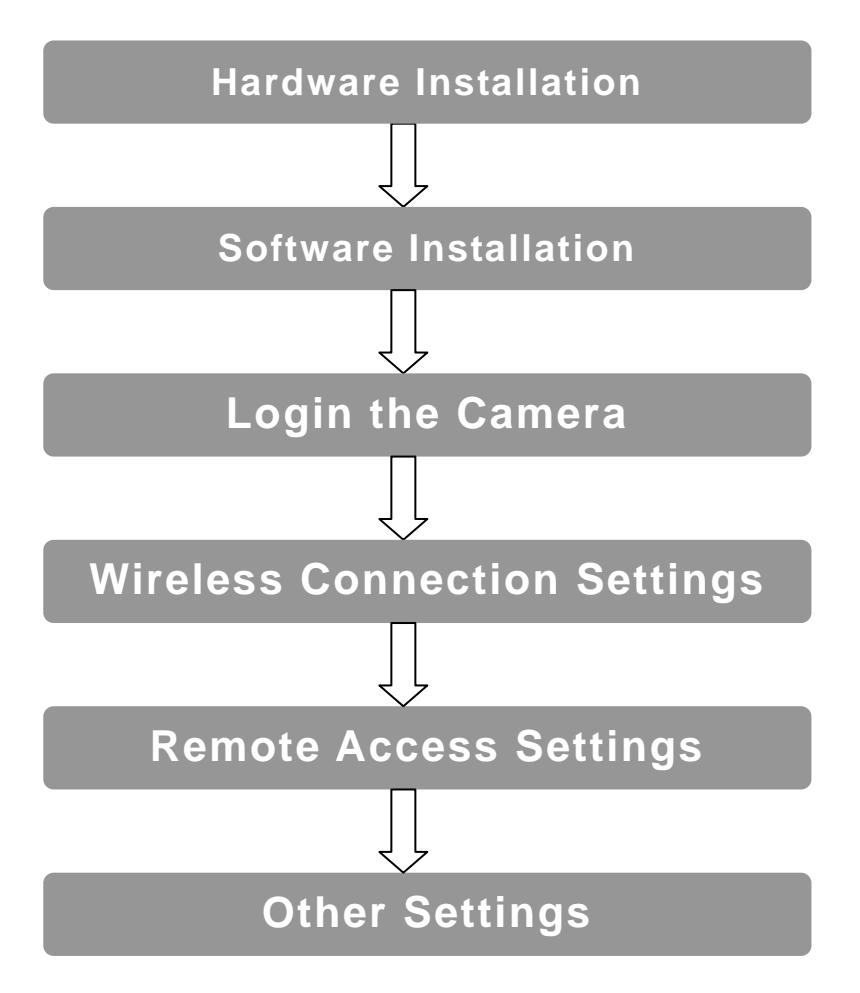

### **Start Installation**

#### 1) Hardware Installation

#### ① Step 1, Mount WiFi Antenna

Take out the camera out of the box carefully and put it on a table steadily, then take the WiFi antenna, mount it on the SMA connector on the back of the camera, and screw the antenna to the bottom, then make the antenna stand vertically.

#### 2 Step 2, Get the camera powered

Connect the included two parts of the power supply first, and then connect the end of DC connector to the camera's power socket, and plug the other end of power supply to an electrical outlet.

#### ③ Step 3, Get the camera connected to the router

Use the network cable provided to connect the camera to the router or the switch in the LAN network at your home or your office.

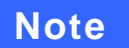

The wireless IP Camera could be connected to the wireless router by wireless connection, but you have to do the wireless connection settings by wired connection before you use wireless connection method.

#### 2) Software Installation

A. Insert the Setup CD-ROM into your CD-ROM driver and open it. Close the IE browser first before

you install the setup software.

**B.** Install IE ActiveX, goes to the icon **\*** <sup>I ActiveX</sup>, left double click the mouse to install, it pops up a dialogue as below, click button "**install**", when it shows "Register OCX success", then close the window.

| OCX Install |           | ×     |
|-------------|-----------|-------|
| Install     | Uninstall | Close |
|             |           |       |
|             |           |       |

|                      | · · · · · · · · · · · · · · · · · · · |
|----------------------|---------------------------------------|
| Install Uninstall    | Close                                 |
| Register OCX success |                                       |

Click button "install"

Close the window when finished

NVSCenterV6.19

C. Install NVSCenterV6.19, goes to the icon

, left double click the mouse to install,

| InstallShield Wizard                                                                                                | ×   |
|----------------------------------------------------------------------------------------------------|-----|
| Choose Destination Location<br>Select folder where Setup will install files.                                        |     |
| Setup will install NVSCenterV6.19 in the following folder.                                                          |     |
| To install to this folder, click Next. To install to a different folder, click Browse and select<br>another folder. |     |
| Destination Folder                                                                                                  |     |
| C:\Program Files\NVSCenter\NVSCenterV6.19 Browse                                                                    |     |
| InstallShield                                                                                                    |     |
| < Back Next > Can                                                                                                   | cel |

Click "next" to finish the installation of the setup software NVS Center

D. Language configuration, after installation of the software NVS Center, goes to the menu

"Start" of your computer and click, then goes to "Programs" → "NVSCenterV6.19" → "Config"

| <b>1</b>   | Programs             | . 🖻      | Accessories        | •   |                |
|------------|----------------------|----------|--------------------|-----|----------------|
|            |                      |          | Startup            | •   |                |
| Ì          | Documents            | 6        | Outlook Express    |     | Click Config   |
| <b>V</b> - | Settings             |          | TradeManager       | +   |                |
| $\sum$     | Search               |          | 14                 | •   | Config         |
|            |                      |          | Skype              | •   | 👶 MP6Converter |
| ?          | Help and Support     |          | IP Camera          | •   | 📁 MP6Player    |
|            | Pup                  | <b>•</b> | CuteFTP XP 5.0.1.0 | _ ▶ | NVSCenter      |
| <u> </u>   |                      | X        | Acrobat.com        |     | NVSPlayer      |
| D          | Log Off Dapiel Depg  | Å        | Adobe Reader 9     |     | 🔄 SearchNVS    |
| 62         | Log off Dahler Delig | G        | NVSCenterV6.19     | •   | 🎯 Uninstall    |
| 0          | Turn Off Computer    | _        | ×                  |     |                |
| sta        | nrt 🛛 🕼 😂 🕒 👋 💽      |          |                    |     | - 12           |

Then it pops up a dialogue for language selection, It supports five languages for the moment, Chinese, English, Russian, Italian, French. **Please select the second one which is English.** Close the window when finished

| 🦣 Config                               |                                             |
|----------------------------------------|---------------------------------------------|
| Language<br>Set Video Width –<br>Width | 中文<br>中文<br>使文<br>像文<br>像文<br>English<br>法文 |
| Set Display Mem                        | iory                                        |
| Autocheck                              |                                             |
| C Display Car                          | rd Memory                                   |
| System Men                             | nory                                        |
|                                        |                                             |

### 3) Login the Camera

#### ① Step 1, Open Search tools to search the camera within LAN

Goes to the menu "Start", and click, then goes to "Programs"  $\rightarrow$  "NVSCenterV6.19"  $\rightarrow$  "SearchNVS".

| <b>1</b>         | Programs •          |          | Accessories              | ۲ |          |              |
|------------------|---------------------|----------|--------------------------|---|----------|--------------|
|                  |                     |          | Startup                  | • |          |              |
| Ì                | Documents •         | 3        | Outlook Express          |   |          |              |
|                  |                     |          | TradeManager             | • |          |              |
| 1                | Settings •          | 6        | 腾讯软件                     | × |          |              |
| $\sum_{i=1}^{n}$ | Search 🕨            |          | 招商证券全能版                  | • | 7        | Config       |
| -                |                     |          | Skype                    | • | 0        | MP6Converter |
| ?                | Help and Support    | m        | IP Camera                | • | -        | MP6Player    |
|                  | Run                 | (iii)    | CuteFTP XP 5.0.1.0 新春贺岁版 | × | 7        | NVSCenter    |
|                  |                     | r        | Acrobat.com              |   | $\geq$   | NVSPlayer    |
| $\mathcal{D}$    | Log Off Daniel Deng | Å        | Adobe Reader 9           |   | <u>a</u> | SearchNVS    |
|                  |                     | <b>G</b> | NVSCenterV6.19           | × | 1        | Uninstall    |
| 0                | Turn Off Computer   |          | ¥                        |   | -        |              |

After that, I pops up a window as below, just click the 'search' button to find the cameras which is connected to the router. The camera connected to the router will be listed.

| SearchNVS    |                           |               |                 |                                              |                        |           |           |              |
|--------------|---------------------------|---------------|-----------------|----------------------------------------------|------------------------|-----------|-----------|--------------|
|              |                           |               | Local IP 192.1  | 68.0.95                                      | Search                 | Set       | Total : 1 |              |
| Device Name  | Device Model              | Channel Total | IP Address      | Subnet Mask                                  | Gateway                | Data Port | Web Port  | Multicast IP |
| (IPCam364425 | IPCam CMOS Video Encoder* | 1             | 192.168.55.160  | 255.255.255.0                                | 192.168.55.1           | 5000      | 80        | 224.55.8.1   |
|              |                           |               |                 | Click h<br>the car                           | ere to search<br>mera  |           |           |              |
|              |                           |               | All<br>co<br>wi | the camera<br>nnected to t<br>I be list on t | he router<br>he window | ]         |           |              |

#### 2 Step 2, Change the default IP address of the camera to the same IP range

#### with local IP of the computer.

You have to change the default IP address of the camera to a new one, which should start from the same IP range like 192.168.0.xxx, if your LAN network starts from 192.168.0.xxx.

**Firstly,** select the Camera list on the window, and left double click the mouse, then pops up a Network Parameter window as below. And check the IP range of your computer. For example, if the computer's Local IP is 192.168.0.95, so you need to change the default IP of the camera **from 192.168.55.160 to 192.168.0.160 or any IP start from 192.168.0.xxx**. And change the default Gateway **from 192.168.55.1 to 192.168.0.1**.

|                                                              | 5        | Netwo | ork Parameter      | ×                                           |
|--------------------------------------------------------------|----------|-------|--------------------|---------------------------------------------|
| Device Name   Device Model   Channel Total   P Address   Sut | onet M   |       | Device model       | IPCam CMOS Video Encoder*                   |
| IPCam364425 IPCam CMOS Video Encoder* 1 192.168.55.160 255   | .255.2   |       | Device name        | IPCam364425                                 |
| Lan ip of the computer will be showed here                   | $\Box$   |       | Channel num        | 1                                           |
|                                                              |          |       | MAC                | 00-4A-20-A5-8C-A1                           |
| Default Lan ip of the camera is 192.168.55.160               | $\vdash$ |       | IP address         | 192 . 168 . 55 . 160                        |
|                                                              | N        |       | Subnet mask        | 255 . 255 . 255 . 0                         |
| Default Gateway is 192.168.55.1                              | H        |       | Gateway            | 192 . 168 . 55 . 1                          |
|                                                              |          |       | Data port          | 5000                                        |
|                                                              |          |       | Web port           | 80                                          |
|                                                              |          |       | Multicast IP       | 224 . 55 . 8 . 1                            |
|                                                              |          |       | Multicast por      | 5000                                        |
|                                                              |          |       | DNS                | 202 . 96 . 134 . 133                        |
|                                                              |          | g     | User name          | admin                                       |
|                                                              |          |       | Password           | admin                                       |
|                                                              |          |       | The Device will re | boot, when network parameters are modified. |
|                                                              |          |       |                    | OK Cancel                                   |

**Secondly,** After checking the local IP range of the PC starts from 192.168.0.xxx, then change the default IP of the camera from 192.168.55.160 to 192.168.0.160 or any IP start from 192.168.0.xxx. And change the default Gateway from 192.168.55.1 to 192.168.0.1. Fill the user name & password and click "OK", and the camera will reboot to take all the modification effect. (The default user name & password of the camera are both admin.)

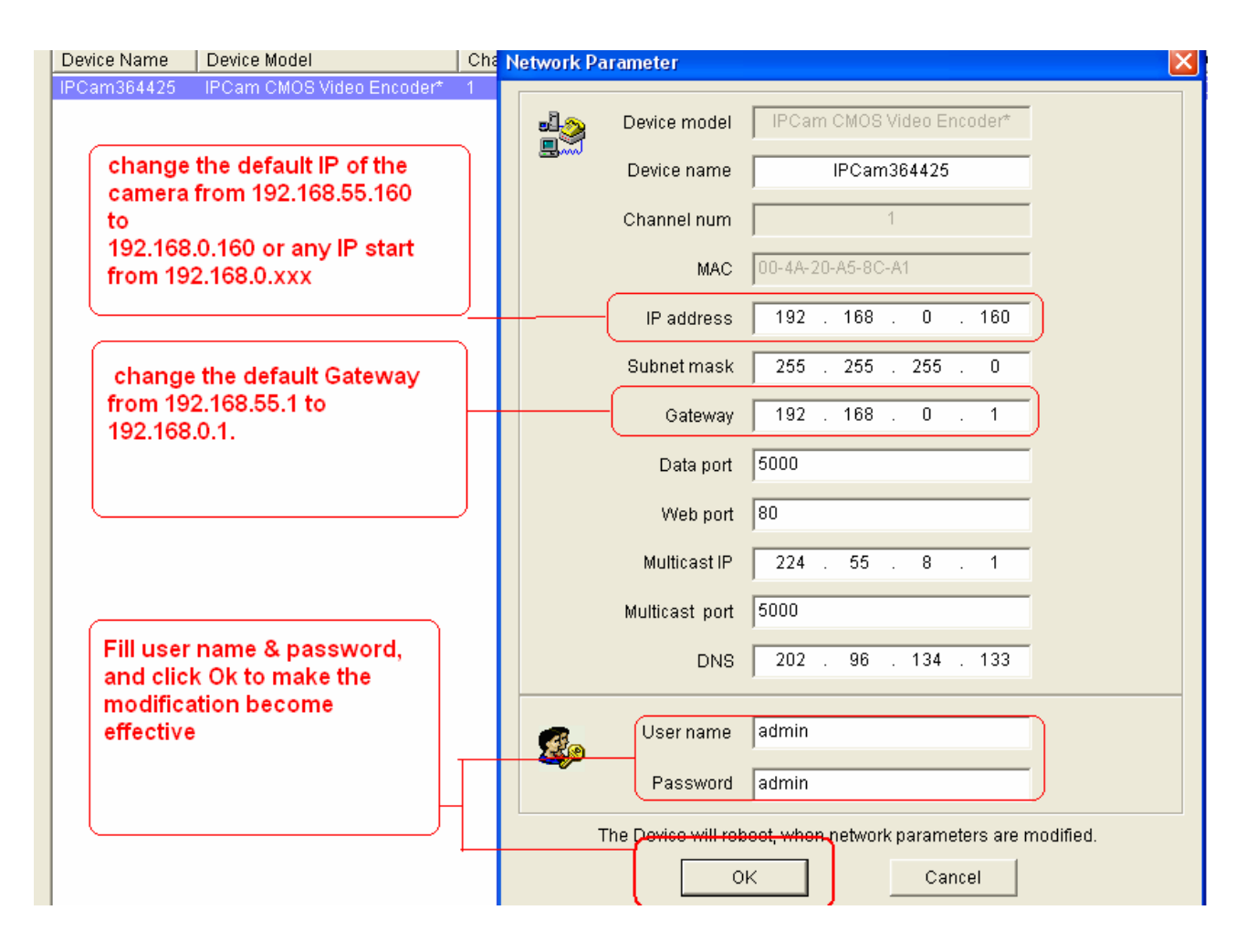

**Thirdly,** After the camera being rebooted, then search the camera, the new IP 192.168.0.160 will be listed on the window as below.

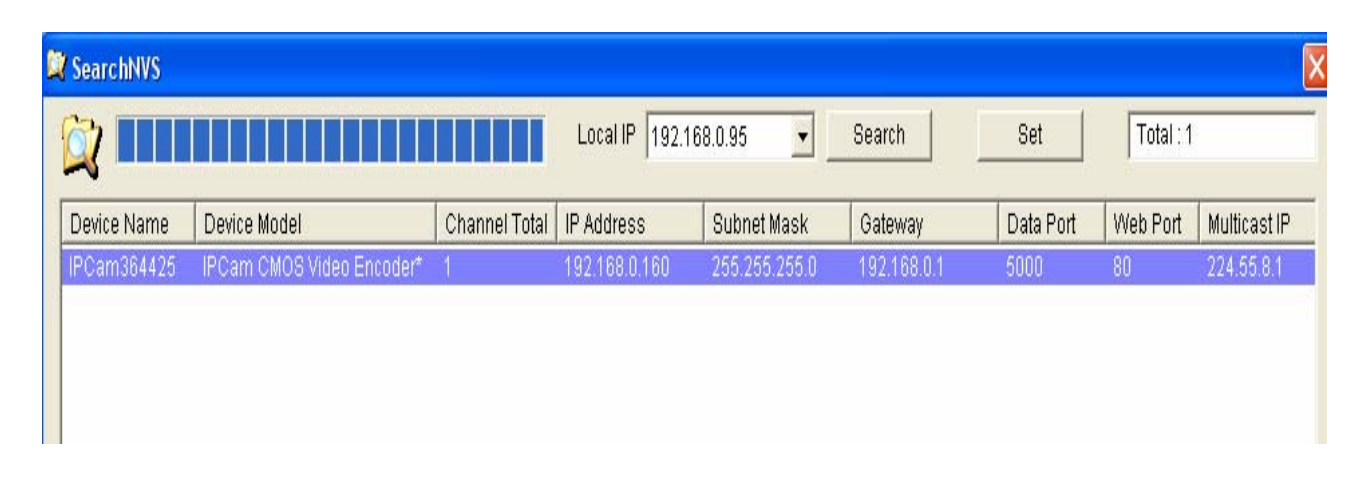

#### ③Step 3, Access the camera by entering the modified IP of the camera on the

#### IE browser.

Open IE browser (IE6, IE7, IE8 all ok), entering the modified LAN IP of the camera on the address bar.

| 🕘 abou  | 🖹 about:blank - Microsoft Internet Explorer |                 |          |             |             |   |     |  |  |
|---------|---------------------------------------------|-----------------|----------|-------------|-------------|---|-----|--|--|
| File Ed | lit View Favor                              | rites Tools Hel | p        |             |             |   |     |  |  |
| Ba      | k • 🕑 • [                                   | × 2 🏠           | 🔎 Search | ☆ Favorites | 🚱 🔗 🍓 📄 🛄 🗱 | Ķ | -28 |  |  |
| Address | 192.168.0.160                               | þ               |          |             |             |   |     |  |  |

And press "Enter", it leads to the login window of the camera, enter password **admin** to access the camera.

| 🙋 http://192.168.0.160/login.asp |                             |                                                                                                    |
|----------------------------------|-----------------------------|----------------------------------------------------------------------------------------------------|
|                                  | IP camera                   | Real-time IP Camera Monitoring System                                                                                                    |
|                                  | System Login                | Notice                                                                                                    |
|                                  |                             | For initial access or issues with viewing the camera<br>image, please click the link below to download the ActiveX<br>setup file. Once the file is decompressed and installed,<br>please login to the camera again.              |
|                                  | User name admin<br>Password | After installing the OCX successfully,please delete<br>cookies in computer when user logins error,IE tool<br>>Internet option>browser history (delete temporary<br>file,history,COOKIE) or confirm the username and<br>password. |
|                                  |                             | Download OCX Setup File File                                                                                                    |

**Congratulations**, you have accessed to the live video of the camera successfully

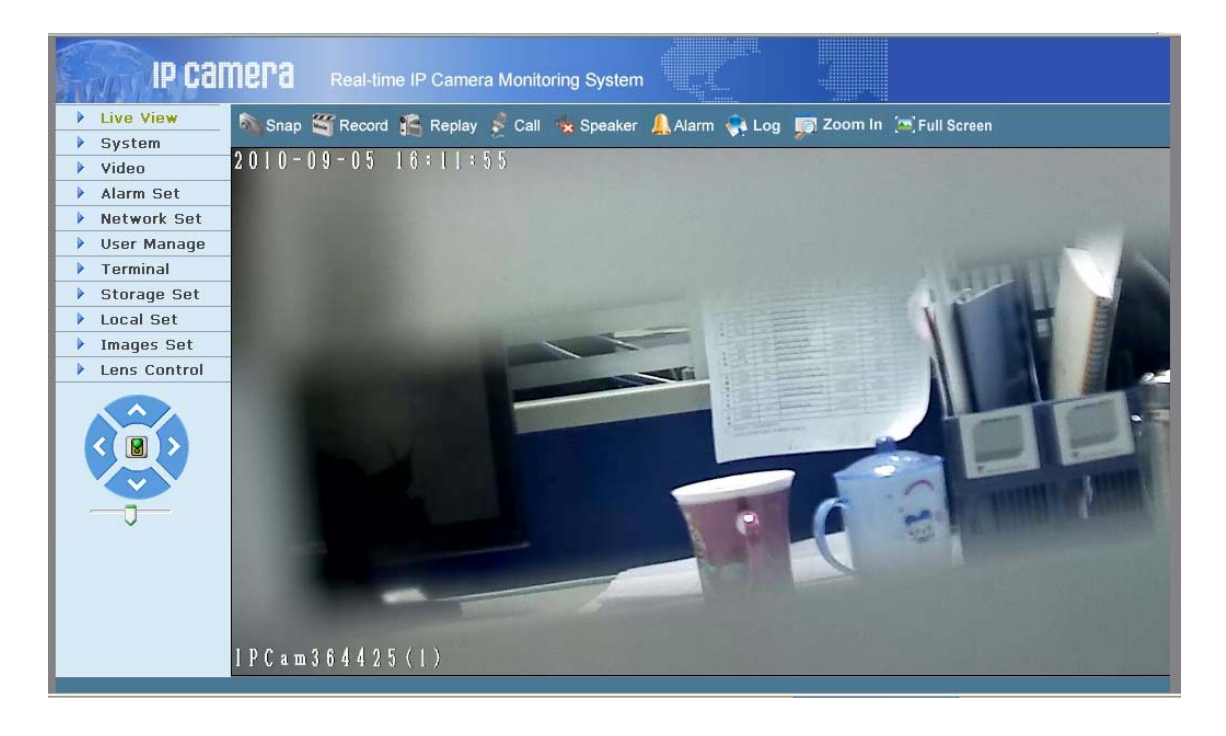

Copyright @ Shenzhen Dericam Technology Co.,LTD

#### 4) Wireless Connection Settings

#### ① Step 1, Enable WiFi function

Goes to the option "**Network Set**" and click, then goes to "**Basic Set**" and click, then enable **WiFi option** on the column of WiFi Parameters.

| System              | Basic Parameters                 | DDNS Parameters                         |
|---------------------|----------------------------------|-----------------------------------------|
| Video               | Enable DHCP                      | Enable DDNS 📃 Link to <u>mvddns.net</u> |
| 🕨 Alarm Set         | IP address 192.168.0.160         | DDNS provider                           |
| Network Set         | Subnet mask 255.255.255.0        | DDNS regName                            |
| Basic Set           | GateWay 192.168.0.1              | DDNS password                           |
| VPN Setting         | MAC 00-4a-20-a5-8c-a1            | DDNS domain                             |
| User Manage         | Data port No. 5000               | DDNS server URL www.mvddns.net          |
| Terminal            | HTTP port No. 80                 | DDNS server Port 30000                  |
| Storage Set         | Preferred DNS 202.96.134.133     | Data port map No. 5000                  |
| Local Set           | Alternate DNS 202.106.0.20       | HTTP port map No. 80                    |
| Images Set          | WiFi Parameters Eable WIFI       | Update Interval 30 minutes 💌            |
| Lens Control        | Enable WiFi 🔽                    | Domain E.C.:                            |
| Assign a differenct | IP IP address 192.168.0.159      | test1.mvddns.net                        |
| from wired          | Subnet mask 255 255 0            | PPPOE Parameters                        |
| like102 168 0 150   |                                  | Enable PPPOE 📃                          |
| IIKe132.100.0.103   | Gateway 192.166.0.1              | PPPOE URL                               |
| Assign Wireless     | SSID IPCAM                       | PPPOE username                          |
| parameters same     | Password •••••••                 | PPPOE password                          |
| with the router's   | type of encryption WEP           | Online time Ominutes                    |
| wireless parameter  | Auxiliary encryption Automatic 🕑 | Connect Parameters                      |
|                     | Encryption way Hexadecimal 🗸 🗸   | Auto connect 🔲                          |

#### 2 Step 2, Set Wireless Parameters

Assign a different IP from the IP of wired connection, like 192.168.0.159. Gateway 192.168.0.1

| WiFi Parameters |               |  |  |  |  |
|-----------------|---------------|--|--|--|--|
| Enable WiFi     |               |  |  |  |  |
| IP address      | 192.168.0.159 |  |  |  |  |
| Subnet mask     | 255.255.255.0 |  |  |  |  |
| GateWay         | 192.168.0.1   |  |  |  |  |

Get to know the password and encryption method of the wireless router before entering wireless parameters within the camera. For example: the **encryption method** of the router is **WEP**, and **Authentication Type** is **Hexadecimal**, **SSID** is **IPCAM**, **Password** is **ABCDEF1234**, So then fill the parameters as below. And click "Save". The camera will restarted to make the settings effect.

| IPCAM       |                                         |
|-------------|-----------------------------------------|
| •••••       |                                         |
| WEP         | ~                                       |
| Automatic   | ~                                       |
| Hexadecimal | *                                       |
| Auto        | ~                                       |
| Auto        | ~                                       |
|             | WEP<br>Automatic<br>Hexadecimal<br>Auto |

When the wireless settings are finished, the camera will be restarted.

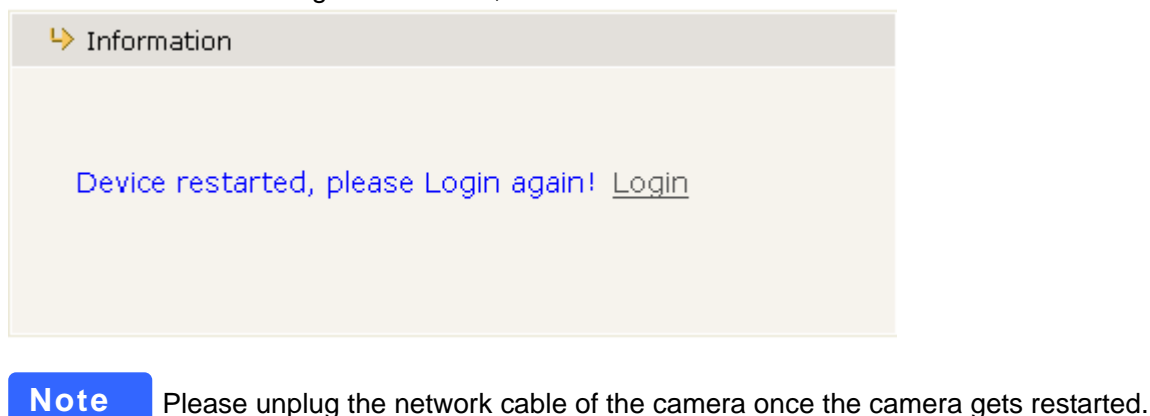

### ③ Step3, Access the Camera by Wireless Connection

After the camera being restarted, then search the camera, the new WiFi LAN IP 192.168.0.159 will be listed on the window as below. It shows that the wireless connection settings are successful.

| / SearchNVS                                  |                           |               |               |               |             |           |          |              |  |
|----------------------------------------------|---------------------------|---------------|---------------|---------------|-------------|-----------|----------|--------------|--|
| Local IP 192.168.0.95 - Search Set Total : 1 |                           |               |               |               |             |           |          |              |  |
| Device Name                                  | Device Model              | Channel Total | IP Address    | Subnet Mask   | Gateway     | Data Port | Web Port | Multicast IP |  |
| IPCam364425                                  | IPCam CMOS Video Encoder* | 1 🕻           | 192.168.0.159 | 255.255.255.0 | 192.168.0.1 | 5000      | 80       | 224.55.8.1   |  |

Enter the WiFi LAN IP 192.168.0.159 on the IE bar to access the camera by Wireless connection.

#### 4) Remote Access Settings

We have been able to access the camera within the LAN network, but how to access the camera via WAN or via internet? We have to do Remote Access Settings before we want to access the camera outside the LAN network.

Note

There are two kinds of port No. we need to know clearly before doing remote access settings. One is **Date Port No.** the other one is **HTTP Port No.**. The default Date Port no. of the camera is 5000 and the default HTTP Port No. is 80. Show as below.

| Basic Parameters |                           |                              | D               | DNS Parameters   |                             |
|------------------|---------------------------|------------------------------|-----------------|------------------|-----------------------------|
| Enable DHCP      |                           | Default Data<br>Port is 5000 |                 | Enable DDNS      | ✓ Link to <u>dyndns.org</u> |
| IP address       | 192.168.0.160             |                              |                 | DDNS provider    | dyndns.org 🛛 👻              |
| Subnet mask      | 255.255.255.0             |                              |                 | DDNS regName     | dericam                     |
| GateWay          | 192.168.0.1               |                              |                 | DDNS password    | •••••                       |
| MAC              | 00-4a-20-a5-8c-a1         |                              |                 | DDNS domain      | dericam.dyndns.org          |
| Data port No.    | 5000                      |                              | [               | DDNS server URL  | dericam.dyndns.org          |
| HTTP port No.    | 80                        |                              | 0               | DNS server Port  | 30000                       |
| Preferred DNS    | 202.96.134.133            |                              | Da              | ata port map No. | 5000                        |
| Alternate DNS    | 202.106.0.20 Default HTTP |                              | HTTP port map N |                  | 88                          |
| WiFi Parameters  |                           | Port is 80                   |                 | Update Interval  | 30 minutes 🛛 👻              |
| Enabl            | le WiFi 🔽                 |                              | )               | Domain E.C.:     |                             |

#### **Default HTTP No.: 80**

All the cameras' default http no. is 80. For example, if the LAN IP link of the camera is <u>http://192.168.0.159</u>, it shows that the camera's http port no. is 80, if the LAN IP link of the camera is <u>http://192.168.0.159:88</u>, it shows that the camera's http port no. is 88. We can assign the camera a different HTTP Port No. by the tool **SearchNVS**.

|                                         | Network Parameter                                             |  |
|-----------------------------------------|---------------------------------------------------------------|--|
| Device Name Device Model                | Device model IPCam CMOS Video Encoder*                        |  |
| IPCam364425 IPCam CMOS Video En         | Device name IPCam364425                                       |  |
|                                         | Channel num                                                   |  |
|                                         | MAC 00-4A-20-A5-8C-A1                                         |  |
|                                         | IP address 192 . 168 . 0 . 159                                |  |
|                                         | Subnet mask 255 . 255 . 255 . 0                               |  |
| Assign a differenct                     | Gateway 192 . 168 . 0 . 1                                     |  |
| by manual                               | Data port 5000                                                |  |
|                                         | Web port 88                                                   |  |
|                                         | Multicast IP 224 . 55 . 8 . 1                                 |  |
| Enter username                          | Multicast port 5000                                           |  |
| click Ok to submit<br>the modification. | DNS 0.0.0                                                     |  |
| Camera will restart to take the         | User name admin                                               |  |
| modification<br>effect                  | Password admin                                                |  |
|                                         | The Device will reboot, when network parameters are modified. |  |

#### Date port no.: 5000

#### Note

All the default data no. is 5000, please just leave it alone, do not make any change of the data port no.

#### Start Remote Access Settings

#### First of all, please make sure whether your ISP (Internet Service Provider) provides a Static WAN IP address service or a Dynamic WAN IP address service.

Here we divide two section of procedure of Remote Access Settings by Static WAN IP address and Dynamic WAN IP address. If your ISP provides you with **Static WAN IP address** please refer to **Section A**, if your ISP provides **Dynamic WAN IP address**, please skip Section A, goes to **Section B** directly.

#### Section A: Remote Access Settings of Static WAN IP

#### ① Step 1, Get to know the WAN IP address of the router

Login the third part website <u>http://www.whatismyip.com</u> to obtain the WAN IP of the router. Then it will tell you the WAN IP address of your router showed as below. It shows the WAN IP is **183.37.19.183** 

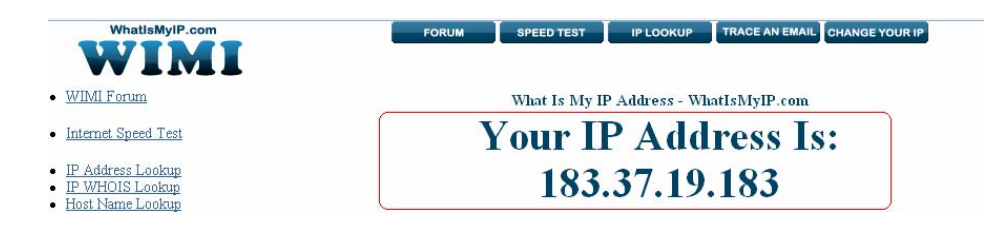

#### 2 Step 2, Make Port Forwarding of the HTTP Port & Data Port of the camera

Take example, the camera's wireless LAN IP address is <u>http://192.168.0.159</u>. There is two port forwarding we have to do. One is HTTP Port No. **80**, the other is Data port no. **5000**.

#### How to do port forwarding for the camera's port no?

**Firstly**, login the router, goes to the menu of **Port Forwarding or Port Trigger** (or named **Virtue Server** on some brands of router).

Secondly, create a new column with LAN IP address & HTTP Port No. of the camera within the router.

#### Take TP-link brand router as an example showed as below

#### Add new column of Port Forwarding or Virtual Server

| TP-LIN            | K'      |               |                        |           |        |        |
|-------------------|---------|---------------|------------------------|-----------|--------|--------|
| Status            |         |               |                        |           |        |        |
| Basic Settings    | Virtua  | Servers       |                        |           |        |        |
| Quick Setup       | 1       |               |                        |           |        |        |
| Network           |         | 100 m         | 11.1 M 11.1            | 100000000 |        | 19.12  |
| Wireless          | ID      | Service Ports | IP Address             | Protocol  | Status | Modify |
| Advanced Settings |         |               |                        |           |        |        |
| DHCP              | Add Nos |               | IlA atalan             |           |        |        |
| Forwarding        |         |               | saure oil   Delete All |           |        |        |
| - Virtual Servers | L       |               |                        |           |        |        |
| - Port Triagering |         |               | Previous Next          |           |        |        |

#### **Create Port Forwarding of the HTTP Port of the camera**

| Status            | Add or Modify a Virtual Server Entry |                                         |
|-------------------|--------------------------------------|-----------------------------------------|
| Basic Settings    | Service Port:                        | 80 (XX-XX or XX)                        |
| Quick Setup       | IP Address:                          | 192.168.0.159                           |
| Network           | Protocol                             | ALL                                     |
| Wireless          | r Totocol.                           |                                         |
| Advanced Settings | Status:                              | Enabled                                 |
| DIICD             | N                                    | 2                                       |
| Forwarding        | Common Service Port:                 | Select One 🛩                            |
| - Virtual Servers | 4                                    | Save Back                               |
| - Port Triggering |                                      |                                         |
| - DMZ             | 📕 🕴 🕴 Fill Port 80, if t             | the HTTP of the camera is 80, and the   |
| - UPnP            | LAN IP addres                        | ss of the camera, then submit. Then the |
| Security          | Port forwardir                       | ng the HTTP port is finished.           |
| Static Routing    |                                      |                                         |
| IP & MAC Binding  |                                      | )                                       |

#### **Create Port Forwarding of the Data Port 5000 of the camera**

| tatus            | Add or Modify a Virtual Server Entry |                                                          |
|------------------|--------------------------------------|----------------------------------------------------------|
| lasic Settings   | Service Port:                        | 5000 (XX-XX or XX)                                       |
| luick Setup      | IP Address:                          | 192.168.0.159                                            |
| etwork           | Protocol                             | ALL                                                      |
| fireless         |                                      |                                                          |
| dvanced Settings | Status:                              | Enabled M                                                |
| IIGP             |                                      |                                                          |
| prwarding        | Common Service Port:                 | Select One 💌                                             |
| Virtual Servers  |                                      | Save Back                                                |
| Port Triggering  |                                      |                                                          |
| DMZ              | Fill the data p                      | oort no. 5000, and the LAN ip address of                 |
| JPnP             | the camera 1                         | 92.168.0.159, and submit then the Port                   |
| ecurity          | forwarding th                        | ne date port is finished.                                |
| Intic Douting    |                                      | New York State State State State State State State State |

#### ③ Step 3, use WAN IP address to access the camera via internet

After the port forwarding is finished, you can use the <u>WAN IP address + HTTP Port</u> to access the camera via internet. Take 183.37.19.183 for example, the accessing link of the camera via internet would be <u>http://183.37.19.183:80</u>

### Section B: Remote Access Settings of Dynamic WAN IP

#### ① Step 1, Go to the website <u>www.dyndns.com</u> to apply a hostname

Login on <u>www.dyndns.com</u> and click 'get a free domain service', and click Sign up free.

|                                                |                                                                                |                                                                                                   | IC°                                                                                              |                                                                                              | 1                                                                    | DNS & Domains                                             | Email Services                                                                                                    | Performanc                                                            | e & Security     |
|------------------------------------------------|--------------------------------------------------------------------------------|---------------------------------------------------------------------------------------------------|--------------------------------------------------------------------------------------------------|----------------------------------------------------------------------------------------------|----------------------------------------------------------------------|-----------------------------------------------------------|----------------------------------------------------------------------------------------------------|-----------------------------------------------------------------------|------------------|
| (                                              | UD                                                                             | by Dynamic Netw                                                                                   | ork Services Inc.                                                                                |                                                                                              |                                                                      | Wha                                                       | t are you looki                                                                                                    | ng for?                                                               | Searc            |
|                                                | Why DynDNS                                                                     | i.com?                                                                                            | Services & Pricing                                                                               | Support                                                                                      |                                                                      |                                                           |                                                                                                    | Have an acc                                                           | ount? S          |
| 1                                              |                                                                                |                                                                                                   |                                                                                                  |                                                                                              |                                                                      |                                                           |                                                                                                    |                                                                       |                  |
|                                                | The Be                                                                         | st Thing                                                                                          | is In Life A                                                                                     | re Free                                                                                      |                                                                      | Add New Hostnam                                           | ie                                                                                                    |                                                                       |                  |
| Then click<br>here to sign<br>up<br>Click here | Start now by r<br>than 3.8 millio<br>services, inclu<br>can also safeg<br>Sigr | egistering your f<br>n home and sma<br>ding free registra<br>uard your email,<br><b>u up FREE</b> | ree domain with Dyni<br>Il business users with<br>ation to get you starte<br>protect and speed y | DNS.com. DynDNS.co<br>n a suite of comprehe<br>ed. Once you've set u<br>our Internet, and mu | om provides more<br>ensive domain<br>ip your domain, you<br>ch more. | Hostname<br>Wildcard<br>Service Type<br>JP Address<br>Til | yourhost yourhost Hen, aliae "* hostnai Hendin Webleg Redirect Offine Hostname Hending Redirect Define Hostname Hen arto detected IP a G0 s Default dyname | dyndins.org<br>ne.domain' to same se<br>domain<br>Stress<br>DMS value | etngs.           |
| first                                          | Get a Fi<br>Domain M                                                           | REE                                                                                               | Step up to<br>Dynect SMB                                                                         | Un                                                                                           | leash the Power<br>of DNS                                            | Protect and sp<br>your interr                             | eed up<br>net                                                                                                    | Safegu<br>Er                                                          | ard your<br>mail |
| Why DynDN                                      | S.com?                                                                         | Services (                                                                                        | 3 Pricina                                                                                        | Support                                                                                      |                                                                      |                                                           |                                                                                                    | н                                                                     | ave an a         |

Get a free domain name and join 3,500,000 happy DynDNS users

| Most Popular                          |                                   |                                 |
|---------------------------------------|-----------------------------------|---------------------------------|
| DynDNS Free                           | DynDNS Pro                        | DynDNS Custom                   |
| FREE                                  | <sup>\$</sup> 15/yr               | \$29.95/yr                      |
| Get a free domain name                | Up to 30 Pro domain names         | DNS hosting for yourdomain.     |
| Update monthly to avoid expiration    | Never expires, just works         | Branded URL-shortening with W   |
| Use with Windows, OSX, routers & more | also works with TSIG clients      | also works with Apple AirPort & |
| Free email and community support      | Access to phone technical support | Access to phone technical su    |
| Sign Up                               | Sign Up                           | Sign Up                         |

Create a **hostname**, a **user name** and **password** which are used to DDNS settings within the camera. (Please apply the account step by step according to instructions on www. dyndns.com)

#### Take hostname dericam.dyndns.org, user name dericam, and password dericam2010

for example. Select Dyndns.org as a server showed as below, and fill dericam as DDNS regName, fill password dericam2010 as DDNS password, fill dericam.dyndns.org as DDNS domain and server URL, Then click save to make effect. The camera will restart and to take the DDNS settings effective.

|   | Live View    | ➡Network         |                   |  |                   |                             |
|---|--------------|------------------|-------------------|--|-------------------|-----------------------------|
|   | System       | Basic Parameters |                   |  | DDNS Parameters   |                             |
|   | Video        | Enable DHCP      |                   |  | Enable DDNS       | ✓ Link to <u>dyndns.orq</u> |
|   | Alarm Set    | IP address       | 192.168.0.159     |  | DDNS provider     | dyndns.org 🛛 💙              |
|   | Network Set  | Subnet mask      | 255.255.255.0     |  | DDNS regName      | (dericam                    |
| - | Basic Set    | GateWay          | 192,168,0,1       |  | DDNS password     |                             |
|   | Advanced     |                  |                   |  | DDNC domain       | derieens dundne era         |
|   | VPN Setting  | MAC              | UU-4a-2U-a5-8c-a1 |  | DDNS uomain       | dencam.uynuns.org           |
|   | User Manage  | Data port No.    | 5000              |  | DDNS server URL   | dericam.dyndns.org          |
|   | Terminal     | HTTP port No.    | 80                |  | DDNS server Port  | 30000                       |
|   | Storage Set  | Preferred DNS    | 0.0.0.0           |  | Data port map No. | 5000                        |
|   | Local Set    | Alternate DNS    | 202.106.0.20      |  | HTTP port map No. | 80                          |
|   | Images Set   | WiFi Parameters  |                   |  | Undate Interval   | 30 minutes 🗸                |
|   | Long Control |                  |                   |  |                   |                             |

#### ② Step 2, Make Port Forwarding of the HTTP Port & Data Port of the camera

Take example, the camera's wireless LAN IP address is <u>http://192.168.0.159</u>. There is two port forwarding we have to do. One is HTTP Port No. **80**, the other is Data port no. **5000**.

#### How to do port forwarding for the camera's port no? (Please refer to Section A)

Firstly, login the router, goes to the menu of **Port Forwarding or Port Trigger** (or named **Virtue Server** on some brands of router).

Secondly, create a new column with LAN IP address & HTTP Port No. of the camera within the router.

#### ③ Step 3, use domain name to access the camera via internet

After the port forwarding is finished, you can use the domain name+ http no. to access the camera via internet. Take hostname dericam.dyndns.org for example, the accessing link of the camera via internet would be http://dericam.dyndns.org:80

#### **Other Settings**

Please refer to the user manual for other settings.